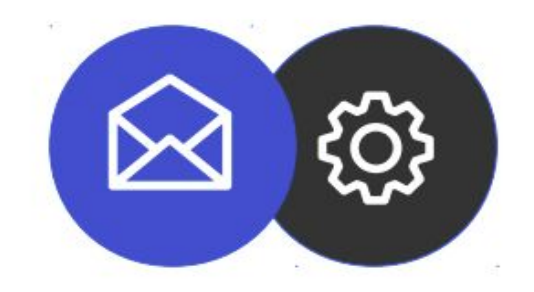

# Guide de configuration d'un compte mail sur smartphone Android

Tutoriel

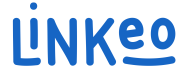

#### Guide de configuration pour mail sur Android

Ce guide vous permettra de paramétrer vos comptes e-mails avec vos smartphones. Il suffit de suivre les étapes pas à pas.

Notre Service Clients se tient à votre disposition au 09 72 67 01 67 ou par courriel à service@linkeo.com si vous rencontrez des difficultés sur le paramétrage.

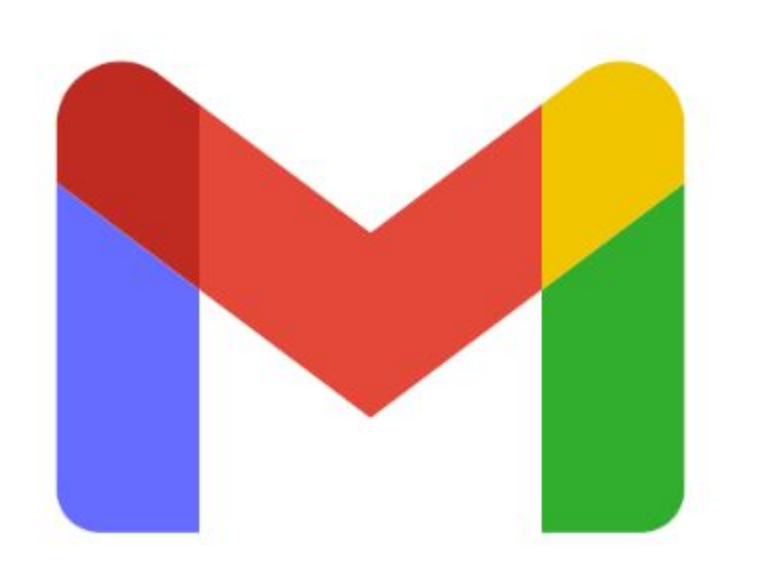

Démarrer l'application Gmail qui est désormais l'application principale de gestion de tout type de comptes e-mail.

Ci-contre, l'icône de l'application sur Android

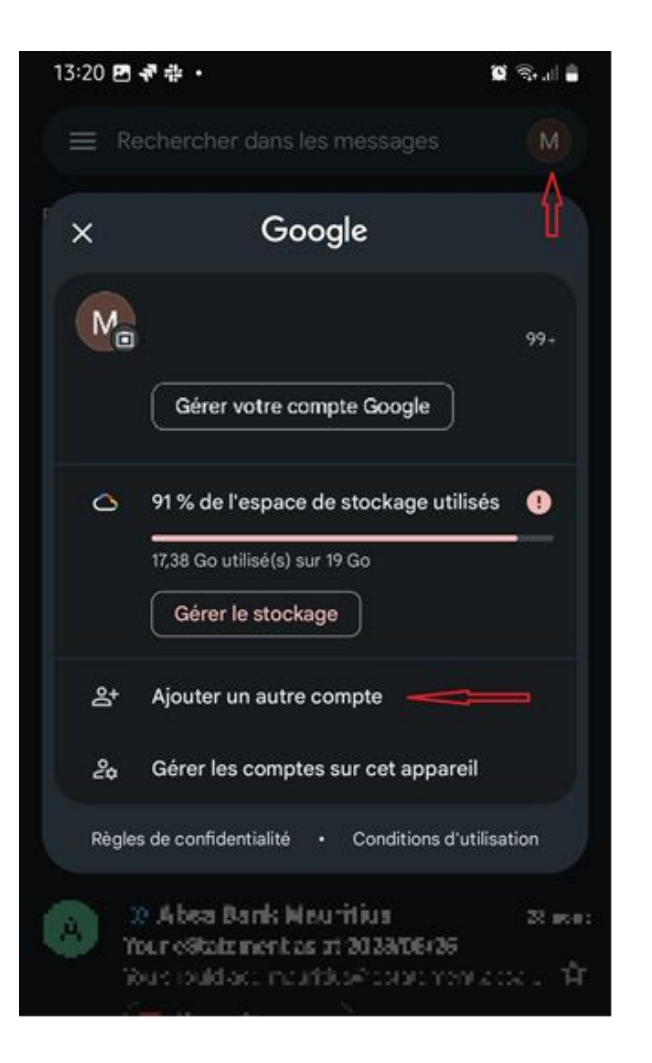

Ajouter le nouveau compte e-mail dans l'application Gmail

- Cliquer sur l'icône du compte existant
- Dans la petite fenêtre qui apparaît, cliquer sur "Ajouter un autre compte"

| 13:20                       | 团 寺 ÷ ・                  | û ŝ.i 🕯 |  |  |
|-----------------------------|--------------------------|---------|--|--|
|                             |                          | .:-     |  |  |
| Configurer votre messagerie |                          |         |  |  |
| G                           | Google                   |         |  |  |
| 0                           | Outlook, Hotmail et Live |         |  |  |
|                             | Yahoo                    |         |  |  |
|                             | Exchange et Office 365   |         |  |  |
|                             | Autre                    |         |  |  |
|                             |                          |         |  |  |
|                             |                          |         |  |  |

Choisissez le type de compte e-mail à ajouter.

- Cliquer sur "Exchange et Office 365"

| 19:00                                   | ũ 🖘 II 🖡 |
|-----------------------------------------|----------|
| et .                                    |          |
| Saisissez votre<br>adresse e-mail       |          |
| Adresse e-mail<br>lisa@ets-morlajns.com |          |
|                                         |          |
| Configurer manuellement l'adresse       | Suivant  |
| III O                                   | <        |

Dans l'écran suivant, renseigner votre adresse e-mail puis cliquer sur l'option "Configurer manuellement l'adresse" qui apparaît en bas de l'écran

| INFORMATIONS DU COMPTE              |              |  |
|-------------------------------------|--------------|--|
| E-mail                              |              |  |
| Mot de passe                        |              |  |
|                                     | $\odot$      |  |
| Certificat client<br>Aucun          | SÉLECTIONNER |  |
| PARAMÈTRES DU SERVEUR               |              |  |
| Domaine\Nom d'utilisateur           |              |  |
| lisa@ets-morlains.com               |              |  |
| Serveur                             |              |  |
| eas.linkeo.com                      |              |  |
| . Port                              |              |  |
| 443                                 |              |  |
| Type de sécurité                    |              |  |
| SSL/TLS                             | •            |  |
| Passer à l'authentification moderne | Suivant      |  |

#### 5<sup>e</sup> étape

- Renseigner votre adresse e-mail et mot de passe

Sous "Paramètres du Serveur" :

- Saisissez votre adresse e-mail dans la zone Domaine\Nom d'utilisateur

- Ensuite 'eas.linkeo.com' dans la zone Serveur

- Le port est 443

| Votre compte est configuré et<br>votre messagerie est activée ! |  |  |  |
|-----------------------------------------------------------------|--|--|--|
| Nom du compte (facultatif) —————————————————————                |  |  |  |
| lisa@ets-morlains.com                                           |  |  |  |
| Votre nom                                                       |  |  |  |
| Lisa <u>Dupond</u>                                              |  |  |  |
| Affiché sur les messages envoyés                                |  |  |  |
|                                                                 |  |  |  |
|                                                                 |  |  |  |
|                                                                 |  |  |  |
|                                                                 |  |  |  |
|                                                                 |  |  |  |
|                                                                 |  |  |  |
|                                                                 |  |  |  |
|                                                                 |  |  |  |

**Enfin**, vous recevrez le message de confirmation ci-contre.

Veuillez renseigner votre nom tel que vous souhaitez qu'ils apparaissent lors des envois des e-mails

### Félicitations !

## Vous avez correctement configuré votre compte mail dans l'application Gmail sur Android.

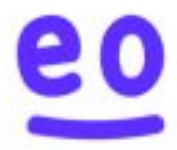